# คู่มือการสอบคัดเลือกนักศึกษา

# หลักสูตรพยาบาลศาสตรบัณฑิต ปีการศึกษา 2566

สำหรับผู้สมัครสอบ

วันที่ 7-8 มกราคม 2566 ในรูปแบบออนไลน์ ผ่านแอปพลิเคชัน Zoom Cloud Meeting เวลา 08.30-15.00 น.

> จัดทำโดย คณะพยาบาลศาสตร์ มหาวิทยาลัยราชภัฏนครปฐม

#### **ค**ำนำ

มหาวิทยาลัยราชภัฏนครปฐม มีภารกิจที่สำคัญภารกิจหนึ่งคือภารกิจการบริหารหลักสูตร โดยมหาวิทยาลัย มี นโยบายส่งเสริมสนับสนุนให้อาจารย์ มีส่วนร่วมในการบริหารหลักสูตรอย่างมีประสิทธิภาพ ขั้นตอนการสอบคัดเลือก นักศึกษา เป็นขั้นตอนที่มีความสำคัญ เพื่อให้ได้ผู้เรียนตรงตามกรอบมาตรฐานคุณวุฒิระดับอุดมศึกษาแห่งชาติ หลักสูตร พยาบาลศาสตรบัณฑิต คณะพยาบาลศาสตร์ มหาวิทยาลัยราชภัฏนครปฐม มีการจัดการสอบคัดเลือกนักศึกษา พยาบาลศาสตรบัณฑิต ประจำปีการศึกษา 2566 ในวันที่ 7-8 มกราคม 2566 ในรูปแบบออนไลน์จึงได้จัดทำคู่มือฉบับนี้ขึ้น เพื่อให้ผู้เข้าร่วมได้ศึกษาและใช้เป็นแนวปฏิบัติในการเข้าห้องสอบ จนเกิดประสิทธิภาพสูงสุด บรรลุวัตถุประสงค์ของการสอบ คัดเลือกต่อไป

> คณะพยาบาลศาสตร์ มหาวิทยาลัยราชภัฏนครปฐม

# สารบัญ

| คำนำ                                                            | 2   |
|-----------------------------------------------------------------|-----|
| สารบัญ                                                          | 3   |
| คู่มือการติดตั้งโปรแกรม Zoom Cloud Meeting                      | 4   |
| - การติดตั้งโปรแกรมแอปพลิเคชัน Zoom Cloud Meeting บนคอมพิวเตอร์ | 4   |
| - การติดตั้งโปรแกรมแอปพลิเคชัน Zoom Cloud Meeting บนสมาร์ทโฟน   | 5   |
| วิธีการลงทะเบียนเข้าใช้งานโปรแกรมแอปพลิเคชัน Zoom Cloud Meeting | 6   |
| วิธีการเข้าห้องสอบ                                              | . 8 |
| วิธีการเปิด-ปิดเสียง                                            | 11  |
| วิธีการเปิด-ปิดกล้อง VDO                                        | 12  |

### คู่มือการติดตั้งโปรแกรม Zoom Cloud Meeting

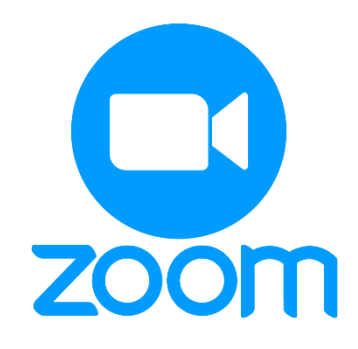

โปรแกรม Zoom เป็นโปรแกรมที่ใช้ในการเรียนการสอนและการประชุมแบบออนไลน์ รองรับการใช้งานได้ทุก Platform Android, iOS, Website, (PC, Laptop) โดยการเข้าใช้งาน โปรแกรม ZOOM ต้องลงทะเบียนการใช้งาน ซึ่ง โปรแกรม ZOOM สามารถใช้งานได้ผ่าน 2 ช่องทางคือ ช่องทาง Smart Phone หรือ เครื่องคอมพิวเตอร์แบบใดก็ได้โดยใน การสอบคัดเลือกนักศึกษาหลักสูตรพยาบาลศาสตรบัณฑิต ปีการศึกษา 2566 มีการสอบแบบออนไลน์ผ่านระบบ Zoom ตลอดระยะเวลาการสอบ โดยใช้Meeting ID ดังนี้

| ลำดับผู้สอบ | Meeting ID                                 |
|-------------|--------------------------------------------|
| 001-040     | Meeting ID: 886 526 2813 Passcode: NU12345 |
| 041-080     | Meeting ID: 859 409 5188 Passcode: NU12345 |
| 081-120     | Meeting ID: 985 792 8454 Passcode: NU12345 |
| 121-160     | Meeting ID: 618 915 0235 Passcode: NU12345 |
| 161-200     | Meeting ID: 886 526 2813 Passcode: NU12345 |
| 201-240     | Meeting ID: 985 792 8454 Passcode: NU12345 |
| 241-280     | Meeting ID: 886 526 2813 Passcode: NU12345 |
| 281-320     | Meeting ID: 859 409 5188 Passcode: NU12345 |
| 321-360     | Meeting ID: 618 915 0235 Passcode: NU12345 |
| 361-400     | Meeting ID: 859 409 5188 Passcode: NU12345 |
| 401-440     | Meeting ID: 859 409 5188 Passcode: NU12345 |
| 441-480     | Meeting ID: 886 526 2813 Passcode: NU12345 |
| 481-520     | Meeting ID: 985 792 8454 Passcode: NU12345 |
| 521-560     | Meeting ID: 618 915 0235 Passcode: NU12345 |
| 561-600     | Meeting ID: 618 915 0235 Passcode: NU12345 |
| 601-613     | Meeting ID: 859 409 5188 Passcode: NU12345 |

ผู้เข้าสอบต้องเข้ามารอก่อนเวลา 60 นาที ทั้งนี้ผู้เข้าสอบในระบบออนไลน์ทุกท่านจึงจำเป็นต้องมีการติดตั้ง โปรแกรม Zoom ให้เรียบร้อยก่อนเริ่มการสอบ กรณีหากท่านไม่ได้เข้าห้องสอบตามกำหนดเวลาผ่านระบบ Zoom จะมีผล กับผลการสอบ

### 1. การติดตั้งโปรแกรมแอปพลิเคชัน Zoom Cloud Meeting บนคอมพิวเตอร์

1.1 เข้าเว็บไซต์ <u>https://zoom.us/download</u>

| ← → C 🔒 zoomus/download |      |             |                 |                                                                                                    |                                                                                                    |                | REQUEST A DEMO   | 1.888.799.9666 | RESOURCES + SUPPORT | N 🖈 🔞 I       |
|-------------------------|------|-------------|-----------------|----------------------------------------------------------------------------------------------------|----------------------------------------------------------------------------------------------------|----------------|------------------|----------------|---------------------|---------------|
|                         | zoom | SOLUTIONS + | PLANS & PRICING | CONTACT SALES                                                                                                    |                                                                                                    | JOIN A MEETING | HOST A MEETING 👻 | SIGN IN        | SIGN UP, IT'S FREE  |               |
|                         |      |             |                 | Download Cente                                                                                                    | r                                                                                                    | Download for I | T Admin 🔹        |                |                     |               |
|                         |      |             |                 | Zoom Client for Me<br>The web browser client will downlash<br>meeting, and is also available for man<br>the star of the star of the star<br>Download 64-bit Zoom client | etings<br>d automatically when you start or join yo<br>nual download here.<br>Jon 5.6.7 (1016) (32-bit)    | ur first Zoom  |                  |                |                     |               |
|                         |      |             |                 | Zoom Plugin for Ottobe<br>The Zoom Plugin for Ottobe install<br>you to start or schedule a meeting w<br>Download Vers<br>Add Zoom as an Add-in for Outdook              | crosoft Outlook<br>a butten on the Microsoft Outlook tool<br>th one-click.<br>lion 5.6.6.153<br>on the web | bar to enable  |                  |                |                     | 0             |
| O Zoominstaller (1).exe | 2    |             |                 |                                                                                                    |                                                                                                    |                |                  |                |                     | แสดตรั้งหมด 🔾 |

\*\*\* หากการดาวน์โหลดไม่เกิดขึ้น ให้กดหมายเลข 1 เมื่อการดาวน์โหลดเสร็จสิ้นแล้วให้กดหมายเลข 2

#### เพื่อเริ่มการติดตั้ง

1.2 จากนั้นจะปรากฏหน้าต่าง Zoom Installer จากนั้นโปรแกรมจะถูกติดตั้งในเครื่องของท่านอัตโนมัติ

| 🖸 Zo | om Installer | $\times$ |
|------|--------------|----------|
|      | Initialize   |          |
|      |              |          |
|      | 50%          |          |
|      |              |          |

#### 2. การติดตั้งโปรแกรมแอปพลิเคชัน Zoom Cloud Meeting บนสมาร์ทโฟน (Smart Phone)

- 2.1 ดาวน์โหลดแอปพลเคชัน ชื่อ Zoom Cloud Meeting
- 2.2 กดปุ่มติดตั้ง จากนั้นแอปพลิเคชันจะถูกติดตั้งในสมาร์ทโฟนของท่านอัตโนมัติ

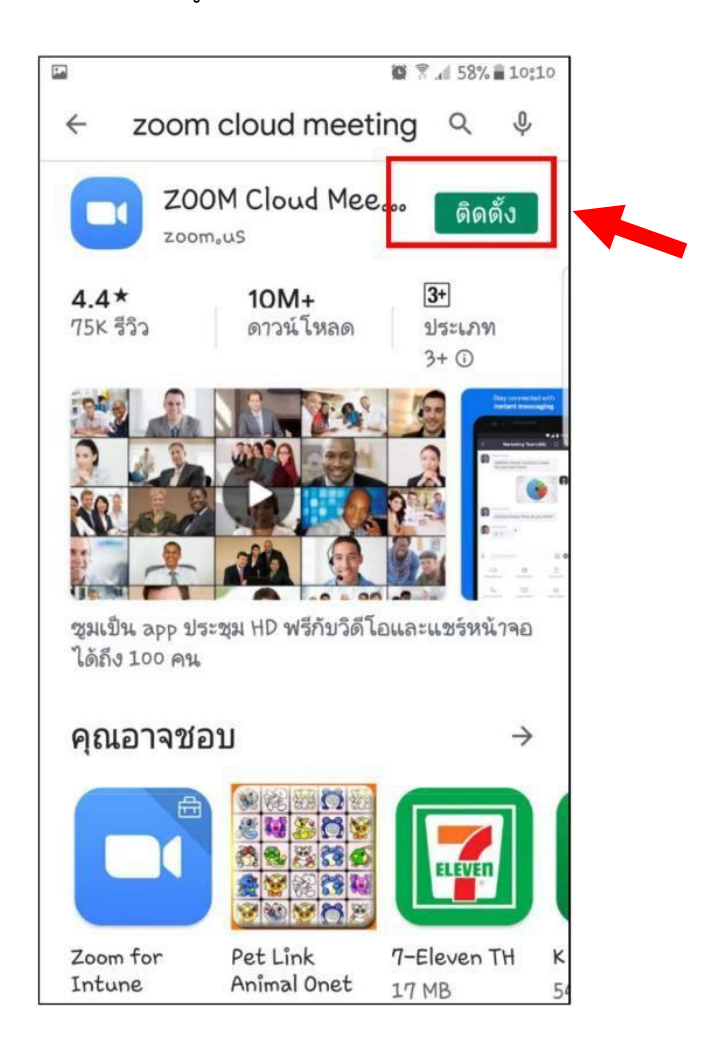

#### วิธีการลงทะเบียนเข้าใช้งานโปรแกรมแอปพลิเคชัน Zoom Cloud Meeting

สามารถลงทะเบียนโดยเข้าในงานด้วย Gmail

1. เข้าเว็บไซต์ <u>https://zoom.us/</u>

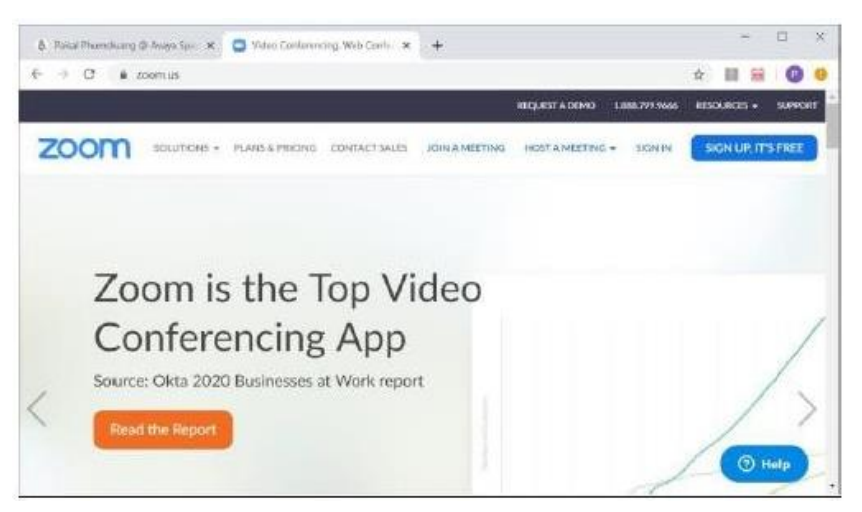

2. เลือก Sign in With Google (Gmail)

|                           | Email Address<br>Email Address                                                                                                    |
|---------------------------|----------------------------------------------------------------------------------------------------|
| SIGN IN                   | Password Forgot password?                                                                                                    |
| Welcome back!             | Password                                                                                                    |
|                           | By signing in, I agree to the Zoom's Privacy Statement and Terms<br>of Service.                                                                                                    |
|                           | Sign In                                                                                                    |
|                           | ✓ Stay signed in                                                                                                    |
|                           | Or sign in with                                                                                                    |
| New to Zoom? Sign Up Free |                                                                                                    |
|                           | <ul> <li>Image: Image: Ima</li></ul> |
|                           | SSO Google Facebook                                                                                                    |
|                           | Terms of Service apply.                                                                                                    |

3. เลือกบัญชี Gmail ของผู้ใช้งาน

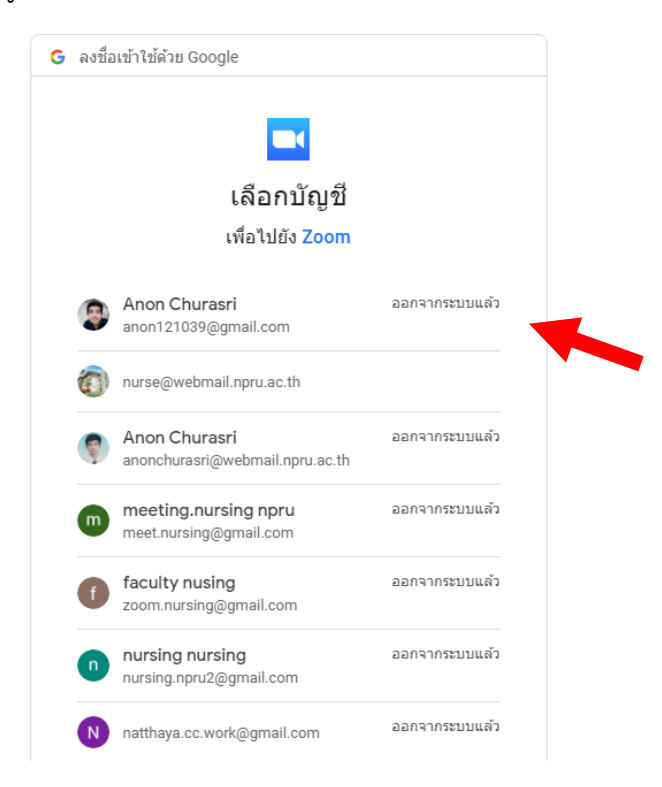

4. กรอกรหัสผ่าน Email > คลิก ถัดไป

| G ลงชื่อเข้าใช้ด้วย Google                        |                 |           |          |
|---------------------------------------------------|-----------------|-----------|----------|
|                                                   |                 |           |          |
| Anon                                              | Churasri        |           |          |
| anon12                                            | 21039@gmail.con | n         |          |
| บ้อนรหัสผ่าน ———————————————————————————————————— |                 |           |          |
| หากลืมรหัสผ่าน                                    |                 | ถัดไป     |          |
| ทย 👻                                              | ความช่วยเหลือ   | ส่วนบุคคล | ข้อกำหนด |

- 5. ตรวจสอบข้อมูล First Name และ Last Name > คลิกปุ่ม Create Account
- 6. เข้าสู่หน้าการทำงานหลักของ Zoom

## วิธีการเข้าห้องสอบ

#### (กรุณาเข้าห้องสอบแบบออนไลน์ก่อนกำหนดเวลาอย่างน้อย 30 นาที)

- 1. ผู้เข้าสอบเตรียมอุปกรณ์การเข้าสอบให้เรียบร้อย ได้แก่
  - 1.1 คอมพิวเตอร์ หรือสมาร์ทโฟน (Smart Phone)
  - 1.2 หูฟัง
  - 1.3 แบตเตอร์รี่สำหรับอุปกรณ์ที่ใช้
  - 1.4 ตรวจสอบสัญญาณอินเทอร์เน็ตของท่าน
- 2. เลือกโปรแกรมแอปพลิเคชัน Zoom Cloud Meeting จากหน้าจอคอมพิวเตอร์หรือสมาร์ทโฟน

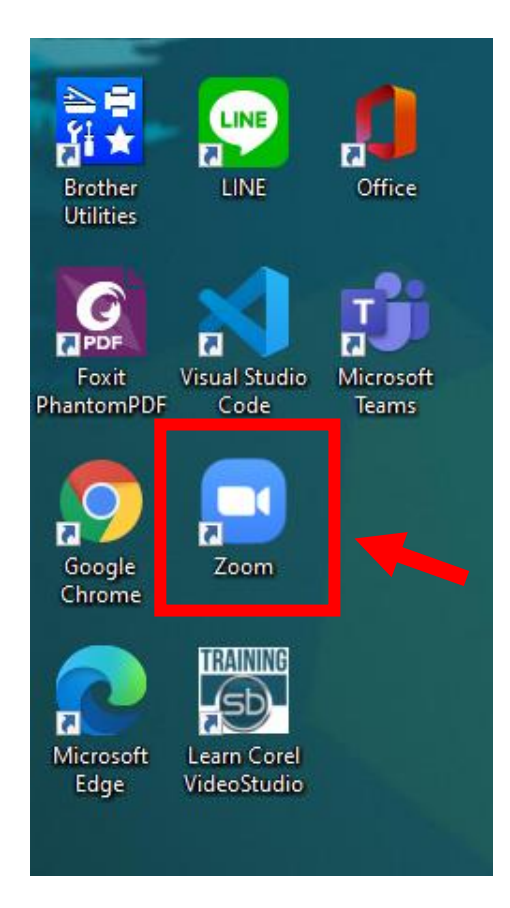

#### 3. กด join a Meeting

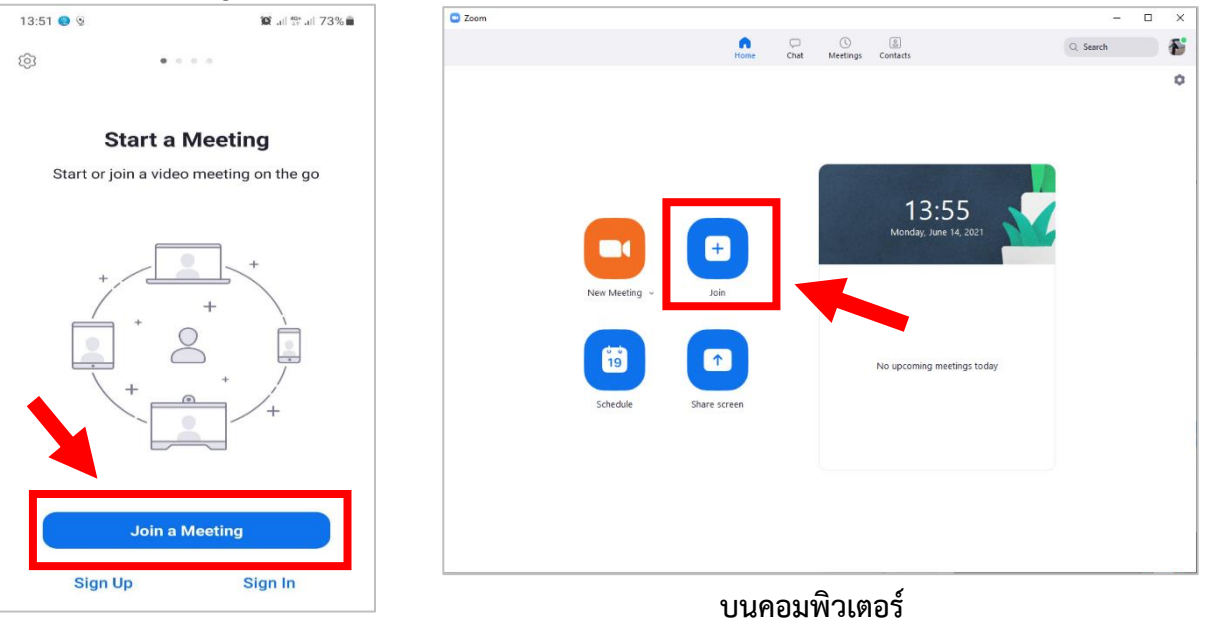

บนสมาร์ทโฟน

- 4. ปฏิบัติตามลำดับดังนี้
  - 1) ใส่ Meeting ID ลงในช่องที่ 1 ดังนี้

| ลำดับผู้สอบ | Meeting ID                                 |
|-------------|--------------------------------------------|
| 001-040     | Meeting ID: 886 526 2813 Passcode: NU12345 |
| 041-080     | Meeting ID: 859 409 5188 Passcode: NU12345 |
| 081-120     | Meeting ID: 985 792 8454 Passcode: NU12345 |
| 121-160     | Meeting ID: 618 915 0235 Passcode: NU12345 |
| 161-200     | Meeting ID: 886 526 2813 Passcode: NU12345 |
| 201-240     | Meeting ID: 985 792 8454 Passcode: NU12345 |
| 241-280     | Meeting ID: 886 526 2813 Passcode: NU12345 |
| 281-320     | Meeting ID: 859 409 5188 Passcode: NU12345 |
| 321-360     | Meeting ID: 618 915 0235 Passcode: NU12345 |
| 361-400     | Meeting ID: 859 409 5188 Passcode: NU12345 |
| 401-440     | Meeting ID: 859 409 5188 Passcode: NU12345 |
| 441-480     | Meeting ID: 886 526 2813 Passcode: NU12345 |
| 481-520     | Meeting ID: 985 792 8454 Passcode: NU12345 |
| 521-560     | Meeting ID: 618 915 0235 Passcode: NU12345 |
| 561-600     | Meeting ID: 618 915 0235 Passcode: NU12345 |
| 601-613     | Meeting ID: 859 409 5188 Passcode: NU12345 |

 2) ใส่ เลขที่สมัครตามด้วยชื่อภาษาไทยที่ให้ถูกต้อง เช่น เลขที่สมัคร 6615453001 ชื่อ-สกุล นางสาวกวิสรา สุดประเสริฐ ให้กรอก 001กวิสรา ลงในช่องที่ 2

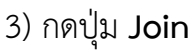

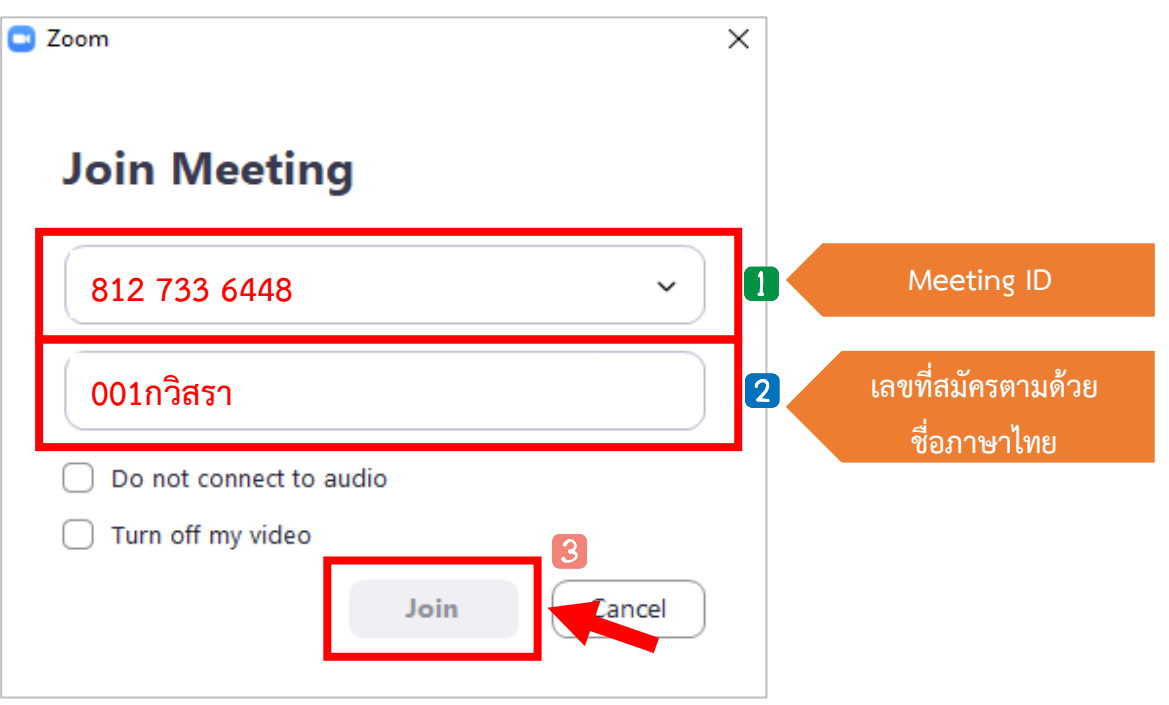

6. จะปรากฏหน้าต่าง Enter Meeting Passcode ให้ใส่รหัสผ่าน (Passcode)

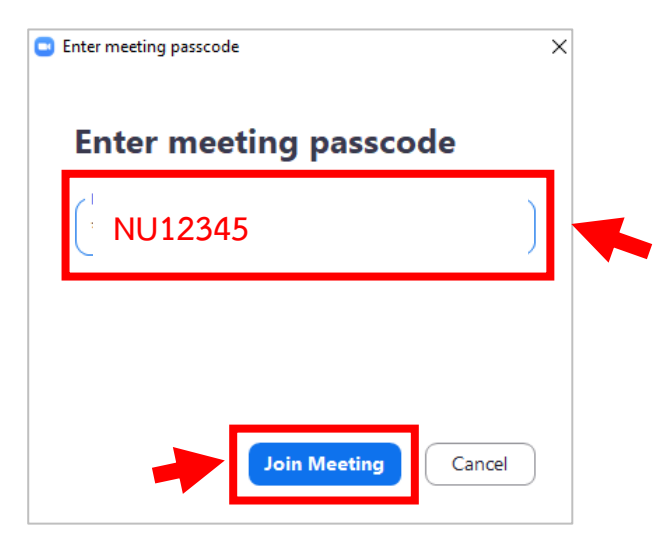

7. บนสมาร์ทโฟน กดปุ่ม Join With Video

หรือบนคอมพิวเตอร์ให้กดปุ่ม Join with Computer Audio

| 14:24 🕅 🖬 🌒 •                         | <b>②</b> .⊪ 49 .⊪ 71%∎ |                                                                      |  |
|---------------------------------------|------------------------|----------------------------------------------------------------------|--|
| Video Preview                         | $\otimes$              |                                                                      |  |
|                                       |                        |                                                                      |  |
|                                       |                        | Choose ONE of the audio conference options Phone Call Computer Audio |  |
| Always Show Video Preview             |                        | Join with Computer Audio                                             |  |
| Join with Video<br>Join without Video |                        | Test Speaker and Microphone                                          |  |
| บนสมาร์ทโฟน                           |                        | บนคอมพิวเตอร์                                                        |  |

8. สำหรับคอมพิวเตอร์จะเข้าสู่ห้องสอบออนไลน์โดยอัตโนมัติ

สำหรับสมาร์ทโฟนให้กดปุ่ม Wifi or Cellular Data และจะเข้าสู่ห้องสอบออนไลน์

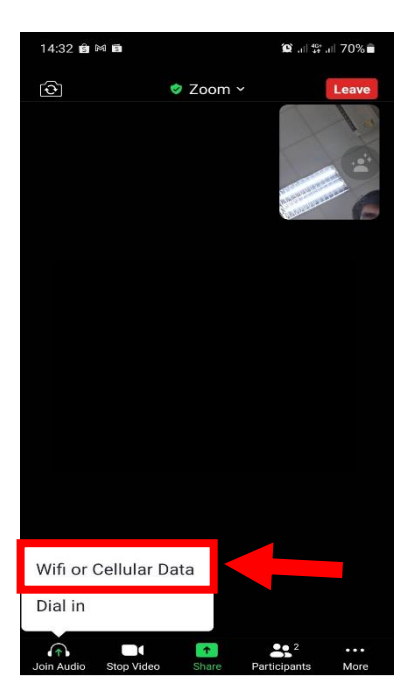

9. เมื่อเข้าห้องสอบให้เปิดกล้องตลอดการรับฟัง และ<mark>ปิดไมค์โฟนตลอดการสอบ</mark> ยกเว้น ในช่วงที่กรรมการคุมสอบเรียกเพื่อสอบถาม

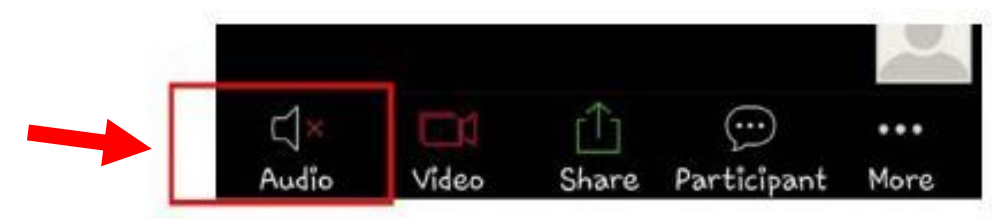

## วิธีการเปิด-ปิด เสียง

ในหน้าหลักห้องสอบ จะมีเมนูสำหรับเปิด-ปิดเสียง หากต้องการเปิดเสียงให้คลิกสัญลักษณ์รูป

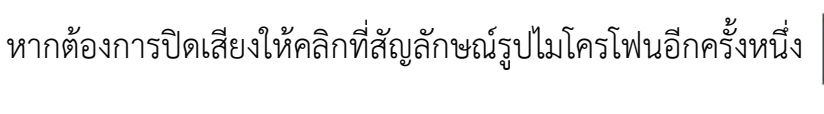

Vnmute ~

เพื่อปิดเสียง

ไมโครโฟน

### วิธีการเปิด-ปิด กล้อง VDO

ในหน้าหลักประชุม จะมีเมนูสำหรับ เปิด-ปิด กล้องหากต้องการเปิดกล้อง คลิกที่สัญลักษณ์รูป

🛄 🎓 หากต้องการปิดกล้องให้คลิกที่สัญลักษณ์รูปกล้องอีกครั้งหนึ่ง 🚛 🏠 เพื่อปิดกล้อง

10. ผู้สมัครสอบเตรียม computer, smart phone, iPad 2 อุปกรณ์ (สำหรับเปิด zoom และ ทำ ข้อสอบอย่างละ1 อุปกรณ์

- 11. เตรียมInternet ระบบ LAN หรือเครือข่ายส่วนบุคคล
- 12. ผู้สมัครสอบสมัคร Gmail (สำหรับทำข้อสอบ)
- 13. ผู้สมัครสอบศึกษาวิธีการตั้งกล้องโดยให้ผู้คุมสอบเห็นมุมกว้างของบริเวณที่สอบจากวิดีโอตัวอย่าง

https://youtu.be/1LccYflToAk

- 14. ห้ามใช้พื้นหลัง (Virtual Background) ของโปรแกรม Zoom cloud meeting
- 15. แสดงบัตรประจำตัวประชาชนตัวจริงทุกครั้งก่อนสอบ

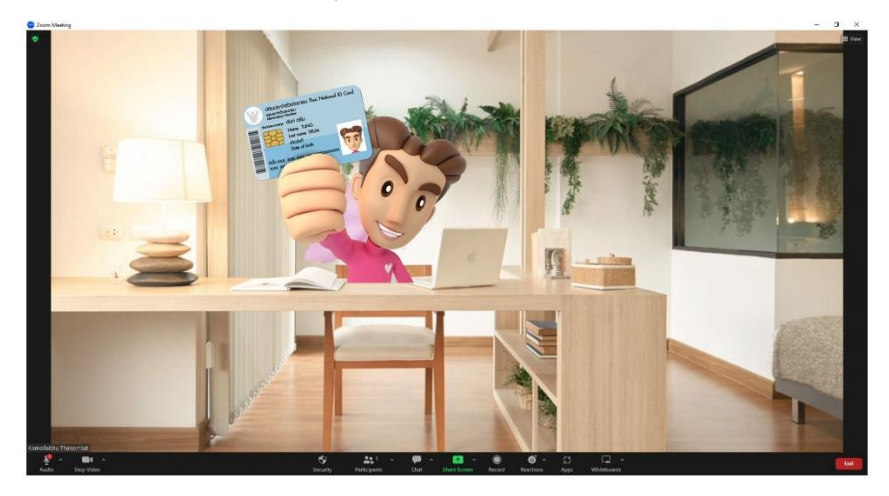

16. เมื่อถึงเวลา คณะพยาบาลศาสตร์จะส่งลิงค์ข้อสอบให้ทางช่อง Chat ของโปรแกรม Zoom cloud meeting

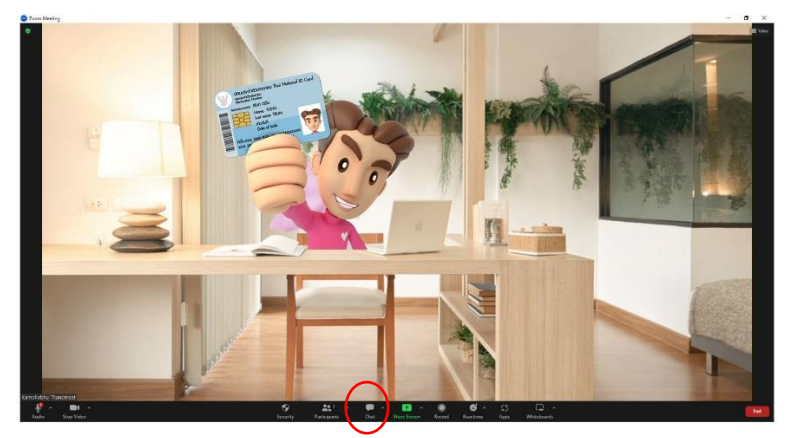

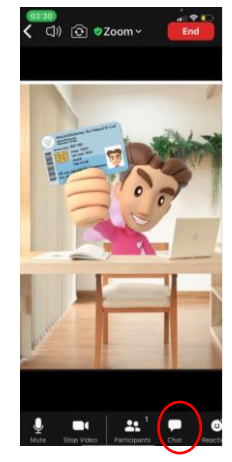

คู่มือการสอบคัดเลือกนักศึกษาหลักสูตรพยาบาลศาสตรบัณฑิต ปีการศึกษา 2566

- 17. ในขณะสอบไม่อนุญาตให้ผู้เข้าสอบเข้าห้องน้ำหรือลุกไปจากบริเวณที่สอบ
- 18. หากมีปัญหาหรือข้อสงสัยให้สอบถามอาจารย์ผู้คุมสอบประจำห้องทันที
- 19. อยู่ในห้องสอบจนหมดเวลาจนกว่าอาจารย์ผู้คุมสอบจะอนุญาตให้ออกจากโปรแกรม Zoom cloud meeting

#### ขั้นตอนในการเข้าสอบ วันที่ 7-8 มกราคม 2566

#### ในระบบออนไลน์

 เข้าระบบ Zoom ก่อนเวลาสอบ เพื่อรายงานตัว ตรวจสอบเอกสารก่อนเข้าทำการทดสอบ ผู้เข้าสอบ รายงานตัวเข้า zoom ห้องรวมก่อนเวลาสอบ 1 ชั่วโมง และเข้าห้องแยกสอบย่อย ก่อนเวลาสอบ 30 นาที

2. ผู้เข้าสอบทุกคนแต่งกายด้วยชุดนักเรียน ยกเว้นผู้ที่ทำงานแล้วให้ใส่ชุดสุภาพ ไม่ให้สวมนาฬิกาทุกชนิด

 แสดงบัตรประจำตัวประชาชน พร้อมเอกสารการสมัครที่ติดรูปถ่าย กระดาษ A4 เปล่าทั้งหน้าและหลัง 1 ใบให้อาจารย์ที่คุมสอบตรวจสอบก่อน กรณีบัตรประชาชนหายให้ใช้เอกสารทางราชการอื่น เช่น บัตรนักเรียน เป็นต้น

 เอกสารที่อนุญาตให้อยู่บนโต๊ะ ได้แก่ บัตรประจำตัวประชาชน เอกสารสมัครสอบ และกระดาษ A4 เปล่า 1 แผ่น สำหรับคิดเลขวิชาคณิตศาสตร์เท่านั้น <u>ไม่อนุญาตให้ใช้เครื่องคิดเลข</u>

5. ผู้เข้าสอบจัดสิ่งแวดล้อมให้เหมาะสม เช่น บนโต๊ะสอบห้ามมีอุปกรณ์ หรือสิ่งของใดๆวางไว้ ให้นั่งสอบใน ห้องส่วนตัว หรือสถานที่ที่ไม่มีคนเดินผ่าน ผู้สอบนั่งหันหน้าเข้ากำแพง ห้ามตั้งโต๊ะติดกระจก และให้หมุนกล้องสำรวจ โดยรอบโต๊ะนั่งสอบว่ามีคนอื่นอยู่ หรือมีสิ่งแวดล้อมที่ไม่เหมาะสมหรือไม่ โดยขณะสอบให้ตั้งกล้องในมุมมองที่สามารถเห็นตัว ผู้สอบและหน้าจออุปกรณ์ทำข้อสอบได้ชัดเจน ให้เปิดกล้องตลอดเวลาขณะที่ทำข้อสอบ กรณีมีการทุจริตจะปรับตกไม่ สามารถผ่านเข้ารอบการสัมภาษณ์

6. ห้ามพุดคุยขณะสอบ ห้ามลุกเดินออกจากกล้องขณะทำข้อสอบ

 หมดเวลาสอบแต่ละรายวิชาผู้สอบจะสามารถลุกไปเข้าห้องน้ำได้โดยเปิดกล้องไว้ตลอดเวลาแม้ขณะลุกไป เข้าห้องน้ำ และต้องให้อาจารย์คุมสอบอนุญาตก่อนเท่านั้นจึงลุกออกจากที่นั่งสอบได้

ประกาศรายชื่อผู้มีสิทธิ์สอบสัมภาษณ์ โดยมหาวิทยาลัยจะประกาศรายชื่อผู้มีสิทธิ์สอบสัมภาษณ์ เวลา
 20.00 น.ของวันที่ 7 มกราคม 2566 เพื่อเข้าสอบสัมภาษณ์ ในวันที่ 8 มกราคม 2566

 ผู้เข้าสอบที่ไม่ผ่านการสอบข้อเขียนและการสอบสัมภาษณ์ของคณะพยาบาลศาสตร์ สามารถเลือกสาขาที่ 2 ของมหาวิทยาลัยราชภัฏนครปฐมได้ โดยจะส่ง link กรอกข้อมูลเลือกสมัครสาขาที่ 2 ในกลุ่มไลน์ ให้มาสอบสัมภาษณ์ ออนไลน์กับสาขาที่ 2 ในวันที่ 8 มกราคม 2566 ตามที่สาขาที่ 2 กำหนด

### ขั้นตอนในการเข้าสอบ วันที่ 7-8 มกราคม 2566

#### แบบออนไซต์ที่คณะพยาบาลศาสตร์ ห้อง 313

 รายงานตัว ณ ห้อง 313 ชั้น 3 คณะพยาบาลศาสตร์ ตรวจสอบเอกสารก่อนเข้าทำการทดสอบ ผู้เข้าสอบ ก่อนเวลาสอบ 30 นาที

2. ผู้เข้าสอบทุกคนแต่งกายด้วยชุดนักเรียน ยกเว้นผู้ที่ทำงานแล้วให้ใส่ชุดสุภาพ ไม่ให้สวมนาฬิกาทุกชนิด

ผู้เข้าสอบทุกคนต้องเตรียมอุปกรณ์อิเล็กทรอนิกส์มาสอบแบบออนไลน์มาด้วยตัวเอง 1 อุปกรณ์ พร้อม
 อุปกรณ์การชาร์จแบตเตอรี่ (power bank) ได้แก่ คอมพิวเตอร์โนตบุ๊ค แท็บเล็ต iPad โทรศัพท์มือถือ

 แสดงบัตรประจำตัวประชาชน พร้อมเอกสารการสมัครที่ติดรูปถ่าย ให้อาจารย์ที่คุมสอบตรวจสอบก่อน กรณีบัตรประชาชนหายให้ใช้เอกสารทางราชการอื่น เช่น บัตรนักเรียน เป็นต้น

เอกสารที่อนุญาตให้อยู่บนโต๊ะสอบ ได้แก่ บัตรประจำตัวประชาชน เอกสารสมัครสอบ และกระดาษ A4
 เปล่า 1 แผ่น (ที่คณะแจกให้) สำหรับคิดเลขวิชาคณิตศาสตร์เท่านั้น <u>ไม่อนุญาตให้ใช้เครื่องคิดเลข</u>

กรณีมีการทุจริตจะปรับตกไม่สามารถผ่านเข้ารอบการสัมภาษณ์

7. ห้ามพุดคุยขณะสอบ ห้ามลุกเดินออกจากกล้องขณะทำข้อสอบ

8. หมดเวลาสอบแต่ละรายวิชาผู้สอบจะสามารถลุกไปเข้าห้องน้ำได้โดยเปิดกล้องไว้ตลอดเวลาแม้ขณะลุกไป เข้าห้องน้ำ และต้องให้อาจารย์คุมสอบอนุญาตก่อนเท่านั้นจึงลุกออกจากที่นั่งสอบได้

9. ประกาศรายชื่อผู้มีสิทธิ์สอบสัมภาษณ์ โดยมหาวิทยาลัยจะประกาศรายชื่อผู้มีสิทธิ์สอบสัมภาษณ์ เวลา
 20.00 น.ของวันที่ 7 มกราคม 2566 เพื่อเข้าสอบสัมภาษณ์ ในวันที่ 8 มกราคม 2566

10.ผู้เข้าสอบที่ไม่ผ่านการสอบข้อเขียนและการสอบสัมภาษณ์ของคณะพยาบาลศาสตร์ สามารถเลือกสาขาที่ 2 ของมหาวิทยาลัยราชภัฏนครปฐมได้ โดยจะส่ง link กรอกข้อมูลเลือกสมัครสาขาที่ 2 ในกลุ่มไลน์ ให้มาสอบสัมภาษณ์ ออนไลน์กับสาขาที่ 2 ในวันที่ 8 มกราคม 2566 ตามที่สาขาที่ 2 กำหนด

#### หมายเหตุ

ผู้สอบที่มาสอบที่คณะพยาบาลศาสตร์ ต้องมีความจำเป็นจริง เนื่องจากได้ซื้อตั๋วเดินทางมาแล้ว หรือมี ข้อจำกัดอื่นๆ <u>ให้เขียนคำร้องขอเข้าสอบระบบออนไซต์ถึงคณบดีคณพยาบาลศาสตร์ ตามแบบฟอร์มที่กำหนดโดยส่ง</u> <u>ไม่เกินวันที่ 6 มกราคม 2566 เวลา 9.00 น.</u> เพื่อขออนุญาตเข้ามานั่งสอบที่คณะฯ โดยใช้ข้อสอบในรูปแบบ google form <u>และต้องได้รับการอนุมัติการเข้าสอบระบบออนไซต์ก่อนจึงจะสามารถเข้ามานั่งสอบได้</u>